้คู่มือขั้นตอนการใช้งานระบบบริการออนไลน์ E-service องค์การบริหารส่วนตำบลประทัดบุ

#### 1. พิมพ์ www.ptb.go.th

| • • • • • • • • • • • • • • • • • • •                                                                                                    | 0             | 0       | IDA    | 0     | *    | . 6    | 0        |           | แจ้งช่อมน | ลให้มีการกระสายกล้าง: x T 🧿 องกักระสายสายสายสายสาย ถ่า:: x T 🕲 แหนามส่วนสายสายส่วยสุขาร x T 🕲 : องกักระสายสายสายสายสายสายสายสายสายสายสายสายสายส                                                                                                    | เบคโลกสูม | อำเภอ 3 | 4 |   |  |   | 0    | -          | 5 X |
|----------------------------------------------------------------------------------------------------|---------------|---------|--------|-------|------|--------|----------|-----------|-----------|----------------------------------------------------------------------------------------------------|-----------|---------|---|---|--|---|------|------------|-----|
| • Market Market Mark         | $\rightarrow$ | C       | e ptb. | go.th |      |        |          |           |           |                                                                                                    |           |         |   |   |  | Ľ | 3 \$ |            | 6   |
| Vertication       Vertication       Vertication       Vertication       Vertication         Vertication       Vertication       Vertication       Vertication       Vertication         Vertication       Vertication       Vertication       Vertication       Vertication         Vertication       Vertication       Vertication       Vertication       Vertication         Vertication       Vertication       Vertication       Vertication       Vertication         Vertication       Vertication       Vertication       Vertication       Vertication       Vertication         Vertication       Vertication                                                                                                    |               |         | e 🖓    |       | 9.94 |        |          |           |           | Anthen alarma Burg Friday cal Friday                                                                                                    |           |         |   |   |  |   |      |            |     |
| 0       0       0       0       0       0       0       0       0       0       0       0       0       0       0       0       0       0       0       0       0       0       0       0       0       0       0       0       0       0       0       0       0       0       0       0       0       0       0       0       0       0       0       0       0       0       0       0       0       0       0       0       0       0       0       0       0       0       0       0       0       0       0       0       0       0       0       0       0       0       0       0       0       0       0       0       0       0       0       0       0       0       0       0       0       0       0       0       0       0       0       0       0       0       0       0       0       0       0       0       0       0       0       0       0       0       0       0       0       0       0       0       0       0       0       0       0       0       0                                                                                                          |               |         | e Ge   |       |      |        |          |           |           | @ @ @ @ 1775 175 9975 @ @ 24 07 12 99 101 1 0997 LST                                                                                                    |           |         |   |   |  |   |      |            |     |
| • marking       • marking       • marking       • marking       • marking         • marking       • marking       • marking       • marking       • marking         • marking       • marking       • marking       • marking       • marking         • marking       • marking       • marking       • marking       • marking         • marking       • marking       • marking       • marking       • marking         • marking       • marking       • marking       • marking       • marking         • marking       • marking       • marking       • marking       • marking         • marking       • marking       • marking       • marking       • marking         • marking       • marking       • marking       • marking       • marking         • marking       • marking       • marking       • marking       • marking       • marking         • marking       • marking       • marking       • marking       • marking       • marking       • marking       • marking         • marking       • marking       • marking       • marking       • marking       • marking       • marking       • marking       • marking       • marking       • marking       • marking       • marking       • mar                                                                                                    |               |         | e Ge   |       |      |        |          |           |           | •ผลงาหางองเรา                                                                                                    |           |         |   |   |  |   |      |            |     |
| • • • • • • • • • • • • • • • • • • •                                                                                                    |               |         |        |       |      |        |          |           |           | •JIII • III                                                                                                    |           |         |   |   |  |   |      |            |     |
| • • • • • • • • • • • • • • •                                                                                                    |               |         |        |       |      |        |          |           |           | ORGANI                                                                                                    |           |         |   |   |  |   |      |            |     |
| Initiant       Initiant       Initiant       Initiant       Initiant       Initiant         Initiant       Initiant       Initiant       Initiant       Initiant       Initiant         Initiant       Initiant       Initiant       Initiant       Initiant       Initiant         Initiant       Initiant       Initiant       Initiant       Initiant       Initiant         Initiant       Initiant       Initiant       Initiant       Initiant       Initiant         Initiant       Initiant       Initiant       Initiant       Initiant       Initiant         Initiant       Initiant       Initiant       Initiant       Initiant       Initiant         Initiant       Initiant       Initiant       Initiant       Initiant       Initiant         Initiant       Initiant       Initiant       Initiant       Initiant       Initiant         Initiant       Initiant       Initiant       Initiant       Initiant       Initiant         Initiant       Initiant       Initiant       Initiant       Initiant       Initiant         Initiant       Initiant       Initiant       Initiant       Initiant       Initiant         Initiant       Initiant       Initiant <td></td> <td></td> <td></td> <td></td> <td></td> <td></td> <td></td> <td></td> <td></td> <td>0378/1999</td> <td></td> <td></td> <td></td> <td></td> <td></td> <td></td> <td></td> <td></td> <td></td>                                                                                                    |               |         |        |       |      |        |          |           |           | 0378/1999                                                                                                    |           |         |   |   |  |   |      |            |     |
| Nuñuran       unstruzenan       fusziur. Sonyné       6. Service       útšků uř. utvížvů       Bindinus         V       úsudoplení       úsudoplení       úsudoplení       Úsudoplení       Ustrudoplení         V strudoplení       úsudoplení       úsudoplení       úsudoplení       Úsudoplení       Úsudoplení         V strudoplení       úsudoplení       úsudoplení       úsudoplení       Ústrudoplení       Úsudoplení         V strudoplení       úsudoplení       úsudoplení       úsudoplení       Úsudoplení       Úsudoplení         V strudoplení       úsudoplení       úsudoplení       úsudoplení       Úsudoplení       Úsudoplení         V strudoplení       úsudoplení       úsudoplení       úsudoplení       Úsudoplení       Úsudoplení         V strudoplení       úsudoplení       úsudoplení       úsudoplení       Úsudoplení       Úsudoplení         V strudoplení       úsudoplení       úsudoplení       úsudoplení       úsudoplení       Úsudoplení         V strudoplení       úsudoplení       úsudoplení       úsudoplení       úsudoplení       úsudoplení         V strudoplení       úsudoplení       úsudoplení       úsudoplení       úsudoplení       úsudoplení         V strudoplení       úsudoplení       úsudo                                                                                                    |               |         |        |       |      |        |          |           |           | Minteso<br>anticipitano                                                                                                    |           |         |   |   |  |   |      |            |     |
| 1       1       1       1       1       1       1       1       1       1       1       1       1       1       1       1       1       1       1       1       1       1       1       1       1       1       1       1       1       1       1       1       1       1       1       1       1       1       1       1       1       1       1       1       1       1       1       1       1       1       1       1       1       1       1       1       1       1       1       1       1       1       1       1       1       1       1       1       1       1       1       1       1       1       1       1       1       1       1       1       1       1       1       1       1       1       1       1       1       1       1       1       1       1       1       1       1       1       1       1       1       1       1       1       1       1       1       1       1       1       1       1       1       1       1       1       1       1       1                                                                                                          |               |         | e Ge   |       |      |        | ÷        |           |           | W WY AT DU DATA WAR                                                                                                    | 6         | P       |   | ÷ |  |   |      | ₽°.        |     |
| <td< td=""><td></td><td></td><td>e Ge</td><td></td><td></td><td></td><td></td><td></td><td></td><td>หน้าแรก ผลงานของเรา ประชาสัมพันธ์ ร้องเรียน-ร้องทุกข์ E-Service สิ่งอีเมล์ แผนที่เว็บ ติดต่อเรา</td><td>4</td><td></td><td></td><td></td><td></td><td></td><td></td><td></td><td></td></td<>                                                                                                    |               |         | e Ge   |       |      |        |          |           |           | หน้าแรก ผลงานของเรา ประชาสัมพันธ์ ร้องเรียน-ร้องทุกข์ E-Service สิ่งอีเมล์ แผนที่เว็บ ติดต่อเรา                                                                                                    | 4         |         |   |   |  |   |      |            |     |
| Market Market         |               |         | e Ge   |       |      |        |          |           |           | Ø 📕 Login :                                                                                                    | - 94      |         |   |   |  |   |      |            |     |
|                                                                                                    |               |         | e qu   |       |      |        |          |           |           | E andrean and a second and a second and a se | -94       |         |   |   |  |   |      |            |     |
| <ul> <li>International de la constructional de la constructional de</li></ul> |               |         | a Ha   |       |      |        |          |           |           | > instautgetinn<br>human     human     h       | -         |         |   |   |  |   |      |            |     |
|                                                                                                    |               |         |        |       |      |        |          |           |           | ► เอสร้านอสุริสบอนผู้บริหาร                                                                                                    |           |         |   |   |  |   |      |            |     |
|                                                                                                    |               |         |        |       |      |        |          |           |           | International                                                                                                    |           |         |   |   |  |   |      |            |     |
| Augustustustustustustustustustustustustustu                                                                                                    |               |         |        |       |      |        |          |           |           | • Nalonuthukitus                                                                                                    |           |         |   |   |  |   |      |            |     |
|                                                                                                    |               |         |        |       |      |        |          |           |           | ⇒ 2024 €                                                                                                    | 994       |         |   |   |  |   |      |            |     |
| Marrier Marrier Marrie              |               |         | e Ge   | 6     |      |        |          |           |           | novenče upodavljeni podavljeni po | P         |         |   |   |  |   |      |            |     |
| A serie de la serie de la serie de              |               |         | e Ge   |       |      |        |          |           |           | nordha 🖉 🚽                                                                                                    | -94       |         |   |   |  |   |      |            |     |
| <ul> <li>Cutermininounget A</li> <li>Cutermininounget A</li> </ul>                                                                                                    |               |         | e Ge   |       |      |        |          |           |           | P neurosfinar                                                                                                    | -         |         |   |   |  |   |      |            |     |
| Note that the second second                                     |               |         | e Be   |       |      |        |          |           |           |                                                                                                    | -904      |         |   | ÷ |  |   |      | -          |     |
| A B B B B B B B B B B B B B B B B B                                                                                                    |               |         | e qe   |       |      |        |          |           |           |                                                                                                    | -         |         |   |   |  |   |      |            |     |
| email          email                                                                                                    |               |         |        |       |      |        |          |           |           | • Annualisas                                                                                                    | 9.0       |         |   |   |  |   |      |            |     |
| Cligformfeirheur_pdf ^      Cligformfeirheur_pdf ^     Cligformfeirheur_pdf ^     Cligformfeirheu           |               |         |        |       |      |        |          |           |           | Annuel 1     Orienteuropeter (Annuel Contentioner)     Orienteuropeter (Annuel Contentioner)                                                                                                    |           |         |   |   |  |   |      |            |     |
| 🕷 (Пійношинантилиттра). – 🕅 (Пійношинантилиттра). – 📓 йношицици цияттра). – – – – – – – – – – – – – – – – – – –                                                                                                    |               |         |        |       |      | 2      |          |           |           |                                                                                                    | 1000      |         |   |   |  |   |      | Charles I. |     |
|                                                                                                    | (I)éÅ         | 0111140 | MNUUT  | pdt × |      | 9 (1)q | มอการจัง | ลหางขบปร. | -pat      | e electrative max-par                                                                                                    |           |         |   |   |  |   |      | Show       | - ' |

## 2. เลื่อนลงด้านล่างเว็บไซต์ คลิก E-service

| 1 6           |        | 0        | IDA   | 0    | ₹ <b> </b> • | • • | 0 0       |         | แข้งปอมน | ฟ้าสาขาดอย่องเป็น: X 🧿 องคำหน้าหล่านลงอนับก ข่าะ X 🖗 เสบเลร่านสาขอไทย่อุมศี-ล.สาวะ X 🖗 ะ องค์การป้าหล่านสว้นมีกร (อ.: X 🌘 องค์การป้าหล่า | ส่าบค์ลกคุม | ย่างกาะไ | 46   |     |     |       |      |      | -     | 5 - * |
|---------------|--------|----------|-------|------|--------------|-----|-----------|---------|----------|----------------------------------------------------------------------------------------------------|-------------|----------|------|-----|-----|-------|------|------|-------|-------|
| $\rightarrow$ | C      |          | ptb.g | o.th |              |     |           |         |          |                                                                                                    |             |          |      |     |     |       | Ľ    | 9 \$ |       | 6     |
| e 9           |        |          |       |      |              |     |           |         |          | หจก. โอพีเอสเทค 💙                                                                                                    |             |          |      |     |     |       |      |      |       |       |
| • •           | e.     |          |       |      |              |     |           |         |          | [ 🔮 ออนส์หวระสรรณสื่อเมื่อ                                                                                                    |             |          |      |     |     |       |      |      |       |       |
|               |        |          |       |      |              |     |           |         |          | ท่านมีความที่องที่แข่งๆ ใจก็มากับ<br>กรได้บริการของพนัดงาน                                                                               |             |          |      |     |     |       |      |      |       |       |
|               |        |          |       |      |              |     |           |         |          | ® đann<br>⊖ #                                                                                                    |             |          |      |     |     |       |      |      |       |       |
|               |        |          |       |      |              |     |           |         |          | O thunan<br>O úse<br>                                                                                                    |             |          |      |     |     |       |      |      |       |       |
|               |        |          |       |      |              |     |           |         |          | ันยาทุก<br>ไม่และเครามพัฒนัน                                                                                                    |             |          |      |     |     |       |      |      |       |       |
|               |        |          |       |      |              |     |           |         |          | ละหวัดม ละหวั                                                                                                    |             |          |      |     |     |       |      |      |       |       |
|               |        |          |       |      |              |     |           |         |          |                                                                                                    |             |          |      |     |     |       |      |      |       |       |
| 9             |        |          |       |      |              |     |           |         |          | Sunto<br>Statisticanouroan                                                                                                    |             |          |      |     |     |       |      |      |       |       |
| e S           |        |          |       |      |              |     |           |         |          | louin ola                                                                                                    |             |          |      |     |     |       |      |      |       |       |
| • •           |        |          |       |      |              |     |           |         |          | ได้มีชื่อเมือง กรมควบคมโรค รับหนีทยาสา กรมควบคมโรค                                                                                       | ÷           |          |      |     |     |       |      |      |       |       |
| •             |        |          |       |      |              |     |           |         |          | Anostonsoondoolaa Constantier or pissake connot.                                                                                         |             |          |      |     |     |       |      |      |       |       |
| ۰. e          | ×      |          |       |      |              |     |           |         |          | เลยาสัง เลยาสาย เลยาสาย เลยาสาย เลยาสาย เลยาสาย เลยาสาย เลยาสาย เลยาสาย เลยาสาย เลยาสาย เลยาสาย เลยาสาย เลยาสาย                          | ÷           | ÷        |      |     |     |       |      |      |       |       |
|               | •      |          |       | ÷.   |              |     | ÷         |         | 9        | (17557 ตั้นรับการกรุก) การแกรมของและและ 🤐 กระเภารชัยการของ 🦚 สมเนปยงของสามเน                                                             |             | 90       |      |     |     |       |      | 950  | ÷     |       |
| e 6           |        |          | 42    |      |              |     |           |         |          |                                                                                                    |             |          |      | -   |     |       |      |      | -     |       |
| . 4           |        |          |       |      |              |     |           |         |          | social security office                                                                                                    |             |          |      |     |     |       |      |      |       |       |
|               |        |          |       |      |              |     |           |         |          |                                                                                                    | 6.0         |          | 2006 |     |     |       | 2006 |      |       | 9-0   |
|               |        |          |       |      |              |     |           |         |          |                                                                                                    |             | ര        | ລືດ  | E   | 60  | ni    | co   |      |       |       |
|               |        |          |       |      |              |     |           |         |          | C-Services                                                                                                    |             | r        | 611  |     | .se |       | Ce   |      |       |       |
|               |        |          |       |      |              |     |           |         |          |                                                                                                    | - 22        | .728     |      |     |     | 328.2 |      | .932 | .928. | T.    |
|               |        |          |       |      |              |     |           |         |          | องศักรามวิหารส่วนส่วนสนับสน้ำมา<br>ต่ามณาราโคย จำเกณประโคนวัย จัดเกรียน?ห้อย 31140                                                       | 944         |          |      |     |     |       |      |      |       |       |
| •             |        |          |       |      |              |     |           |         |          | Tel: 044-666216<br>Email: seroben: 06310776@dla.go.th                                                                                    | ÷           |          |      |     |     |       |      |      |       |       |
| 9             | 0      | 60       |       |      | 900          |     | <b>₽</b>  |         |          | Copyrigin ar 2020 by OF OTECH All Right Reserved.                                                                                        | <b>- G</b>  | 99       |      | 900 |     | P     | P    |      | P     | P     |
| (1)q          | มือการ | รจัดร่าง | uutip | df ^ |              | (1) | มือการจัด | มห่างเป | Tpdf     | 🦉 ดูมือการนำมาน การรัpdf 🧄                                                                                                    |             |          |      |     |     |       |      |      | Show  | all > |
| 1             | (1)    |          |       | 9    | 3            |     | W         |         | Par      |                                                                                                    |             |          |      |     |     | TH    | 0 :  | • 4  | ۰.    | 11:09 |

## 3. กรอกข้อมูลส่วนบุคคลให้ครบถ้วน

| M G O m O m O F F O O O M M M M M M M M M M M M M M                            | ช่อมหระได้ที่กลายกระสะสายนา x 🚺 🧿 องค์กายสีการส่วนส่วนสะหมันก : x 🗍 🕲 เหตะกล้านสารหลักส่วนสระสาย X 🖡 🧟 | ) : องค์การประหร่านต่านตัวเนื่อง : x 🚺 💿 องค์การประหร่านตัวแต้ดกรุม ก่า: x 💽 | - • <b>•</b>               |
|--------------------------------------------------------------------------------|----------------------------------------------------------------------------------------------------|------------------------------------------------------------------------------|----------------------------|
| ← → C                                                                          | IpP-2ZIkA6jdZZ0I2w/viewform                                                                            |                                                                              | 🔄 🖈 🗖 🍏 i                  |
|                                                                                |                                                                                                    |                                                                              |                            |
|                                                                                | แจ้งช่อมแชมไฟฟ้าสาธารณะ/ระบบนำประปา                                                                    |                                                                              |                            |
|                                                                                | หมู่บ้าน                                                                                               |                                                                              |                            |
|                                                                                | สามารถสอบถามข้อมูลเพิ่มเดิม ได้ที่ กองข่าง องค์การบริหารส่วนต่าบอประทัตบุ หมายเอบโทตัพท์<br>044666216  |                                                                              |                            |
|                                                                                | pratatbu@gmail.com នត័របរិទូទី                                                                         |                                                                              |                            |
|                                                                                | * ระบุร่าเป็นสาคามที่จำเป็น                                                                            |                                                                              |                            |
|                                                                                | ป้อมูลส่วนบุคคล<br>โปรดระบุข้อมูล ไฟดรบด้วน                                                            |                                                                              |                            |
|                                                                                | นี้อ-สกุล *                                                                                            |                                                                              |                            |
|                                                                                | ศาตรษยองคุณ                                                                                            |                                                                              |                            |
|                                                                                | เบอร์ดีดต่อ *                                                                                          |                                                                              |                            |
|                                                                                | ศำคอบของคุณ                                                                                            |                                                                              |                            |
| <b>P</b>                                                                       |                                                                                                    |                                                                              |                            |
| (1)ธุธิอาการจึงประเยาpdf ^ 😫 (1)ธุธิอาการจึงประเยาpdf ^ 😫 ธุธิอาการโอกาน การจั | odf 🔨                                                                                                  |                                                                              | Show all X                 |
| 📀 📦 🖹 🗣 💽 💹 📰 🚞 🥝                                                              |                                                                                                    | тн б                                                                         | 0 🐔 🔺 🍓 11:15<br>14/3/2567 |

#### 4. เลือกประเภทการใช้บริการ

| M G O mx O V V O O O O O O O O O O O O O O O O                                 | ระแสนไท่ที่กราราสน/สบบะ x 🚺 🧿 องกำระนี่รางส่วนน่านสงหนันาก i x 🗍 🤣 เทศบาลว่านสงสมเข้าแอสุนส4-ม.i x 🗍 🚱                                                                    | 🖲 : องศักระบริหารสรรมส่วนสีการ 🗙 🚺 💿 องศักระบริหารสรรแล้วแค้ลคอม ก่า 🗙 💽 |                            |
|--------------------------------------------------------------------------------|----------------------------------------------------------------------------------------------------|--------------------------------------------------------------------------|----------------------------|
| ← → C ■ docs.google.com/forms/d/e/1FAlpQL5f9D9nMgdKGW1HKdWKrXV9Zx5GFy-nbH      | pP-2ZIkA6jdZZ012w/viewform                                                                                                    |                                                                          | 🖻 🛧 🛛 🍯 i                  |
|                                                                                | ป้อมูลส่วนบุคคล<br>โปรดระบุปอมูลไห้ครบส่วน                                                                                                    |                                                                          |                            |
|                                                                                | ชื่อ-สกุล *<br>สาดสมของคุณ                                                                                                    |                                                                          |                            |
|                                                                                | เบอร์ติดต่อ *<br>สำคอบของคุณ                                                                                                    |                                                                          |                            |
|                                                                                | * mazete<br>- urtajardezetrbauez  - asserenetikelueze                                                                                                    | เลือกประเภทการใช้บริการ                                                  |                            |
| p                                                                              | ป้อหมู่ป่าน 1 ละแบบ<br>  นำนโลกลัยฟันช หมู่ที่ 1<br>  บำนโลกลัยฟันช หมู่ที่ 2<br>  บำนาโลกมุ่ที่ 4<br>  บำนาโลก หมู่ที่ 5<br>  บำนาโลกมุ่ที่ 6<br>  บำนาโลกระลง หมู่ที่ 6 |                                                                          |                            |
| 🧕 (1)อูมือการจัดประบบรpdf 🥎 👔 (1)อูมือการจัดประบบรpdf 🥎 🧕 อูมือการประบบ การจัp | df A                                                                                                    |                                                                          | Show all X                 |
| 📀 🖕 💿 🔍 🛄 🔯 🥝                                                                  |                                                                                                    | TH (2                                                                    | ° • 🔺 🍓 11:17<br>14/3/2567 |

## 5. กรอกรายละเอียดเพิ่มเติม

| 🖌 M Î 😯 Î 🐼 Î ma Î 🔗 Î 🤻 Î 🛠 Î 🔗 Î 🖉 Î 📾 sêndessesînî în remenerezînî x 🔲 sêndesse | มัลที่สำสาราชธม/ชอบะโ 🗙 🧔 ออค์การบริหารส่วนส่วนสายเริ่มาก : 🗙 🔯 เทศบาลส่วนสราดเจ้าต่อยุนสรี-อ.ะ. 🗙                                                                                                    | 😵 ະ ເປດັກການຈັກການຄ້ານເຫັນເຜັ້ນເຫັ 🗙 💽 ເປດັກການຈັກການສ້ານເຫັດແຫຼ່ມ ຢ່າ 🗙 | + •          | 6 X                |
|------------------------------------------------------------------------------------|----------------------------------------------------------------------------------------------------|--------------------------------------------------------------------------|--------------|--------------------|
| ← → C                                                                              | ZIkA6jdZZ012w/viewform                                                                                                    |                                                                          | ् छ ☆ 🛛      | i 🍯 i              |
|                                                                                    | Savigitu 1 ຄະແລະ     ຈັດແຫຼ່ງ ທີ່ 1     ຈັດແຫຼ່ງ ທີ່ 1     ຈັດແຫຼ່ງ ທີ່ 1     ຈັດແຫຼ່ງ ທີ່ 2     ຈັດແຫຼ່ງ ທີ່ 3     ຈັດແຫຼ່ງ ທີ່ 4     ຈັດແຫຼ່ງ ດີ 1     ຈັດແຫຼ່ງ ດີ 1     ຈັດແຫຼງ ດີ 1     ຈັດແຫຼ່ງ ດີ 1     ຈັດແຫຼ່ງ ດີ                                                                                                    |                                                                          |              |                    |
| μ                                                                                  | สารประวัติสา<br>สิ่งวามประสงค์ *<br>อาสประวัติสา<br>สารประวัติสา<br>อาสประวัติสา<br>อาสประวัติสา<br>ประวัติสา<br>ประวิติสา<br>ประวิติสา<br>ป |                                                                          |              |                    |
| (1)ธุมือการจัดประบบร                                                               | ^                                                                                                    |                                                                          | Sho          | w all X            |
| 😰 🖕 🖀 😪 💽 📰 🛄 🥝 🤅                                                                  |                                                                                                    |                                                                          | TH 🛛 🗘 🖌 🗃 👍 | 11:19<br>14/3/2567 |

# 6. กรอกข้อมูลตามแบบฟอร์มให้ครบถ้วนสมบูรณ์ คลิก ส่ง

| M G O m O T F O T F O O O T C sidesseshiñinranna/mul x 🔲 sidesses                                                      | มีต่อำหาราชม <sub>ี</sub> ของ 🗴 🚺 🥥 องค์การปรียการประเทศนียม - 🗴 🗍 🥸 เกศบาลด้านตรมเจ้าข่อรุณศี-ม 🗙                                                      | 🔞 ะ แต่การสำรรสรรมสรรมสรรมสรรมสรรสรรสรรมสรรมสรรมส |
|----------------------------------------------------------------------------------------------------|----------------------------------------------------------------------------------------------------|---------------------------------------------------|
| $\leftrightarrow$ $\rightarrow$ C $\blacksquare$ docs.google.com/forms/d/e/1FAlpQL5f9D9nMgdKGW1HKdWKrXV9Zx5GFy-nbHpP-2 | ZIkA6jdZZ012w/viewform                                                                                                    | ् 🖉 🖈 🗖 🍯 ।                                       |
|                                                                                                    | <ul> <li>สามารถสายสาย</li> <li>สามารถสายสาย</li> <li>สามารถสายสาย</li> <li>หารถึงการสายสาย</li> <li>หารถึงการสายสาย</li> <li>หารถึงการสายสาย</li> </ul> |                                                   |
|                                                                                                    | สถานที่ (ไปรดรวบุธุลไฟร์สิตเจน เร่นนี้อนอย) *<br>ต่าดอยของคุณ                                                                                           |                                                   |
|                                                                                                    | มีความประสงค์ *                                                                                                    |                                                   |
|                                                                                                    | าาและเมืองเพิ่มต้น<br>อำสวรรรงระ<br>คนสารที่สารประกรรรร<br>กันสารที่สี่ประกรรรรรรรรรรรรรรรรรรรรรรรรรรรรรรรรรรร                                          |                                                   |
|                                                                                                    |                                                                                                    |                                                   |
| (1)อู่มือการจัดห่ายบรpdf ^ (3)อู่มือการจัดห่ายบรpdf ^ (3)อู่มือการจ่ายกน การจัpdf                                      | ^                                                                                                    | Show all X                                        |
| 📀 🖕 📰 😒 💽 🐨 🛅 🥝 🥥                                                                                                    |                                                                                                    | TH 🕐 🗘 🖬 🏰 11:20<br>14/3/2567                     |